## Initializing your smart card or cryptographic device

IMPORTANT: These instructions are written step-by-step; do not perform an action before the instructions tell you to do so.

1. Start the ActivClient User Console by using your Start Button menu...

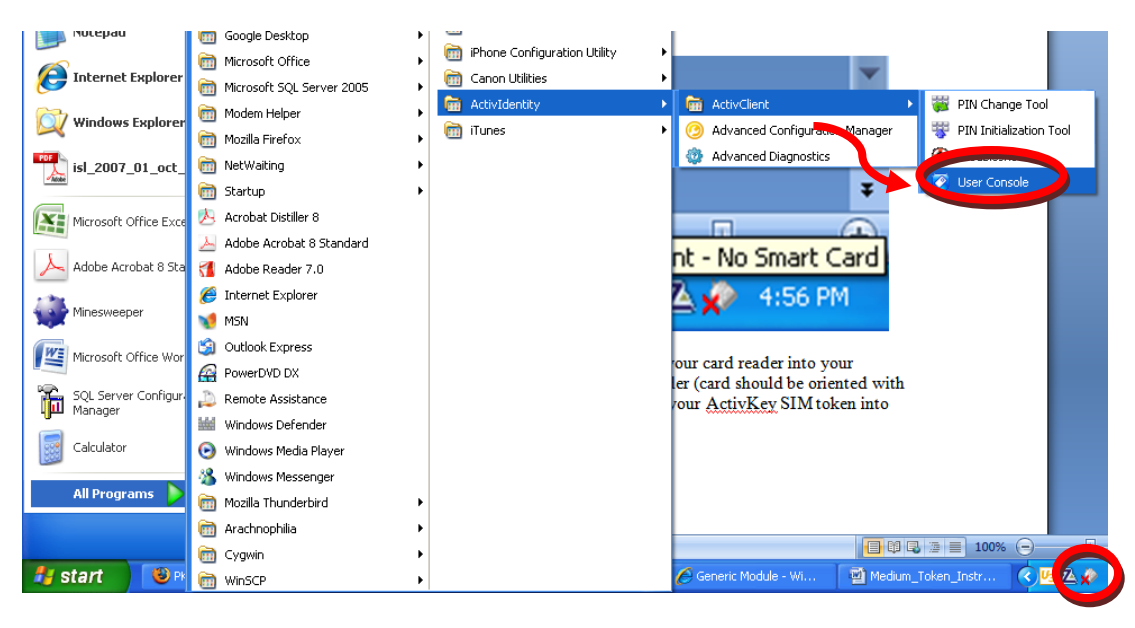

Or clicking on the card reader icon in the lower right-hand corner of your screen...

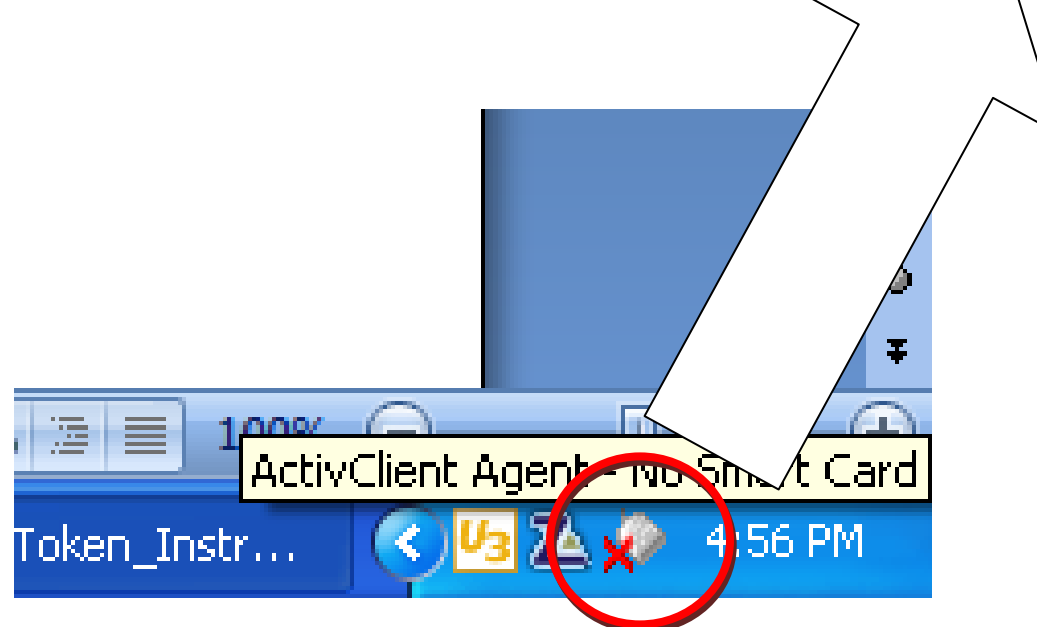

For Windows Vista or Windows 7 select Start -> All Programs -> ActivIdentity -> ActivClient Agent

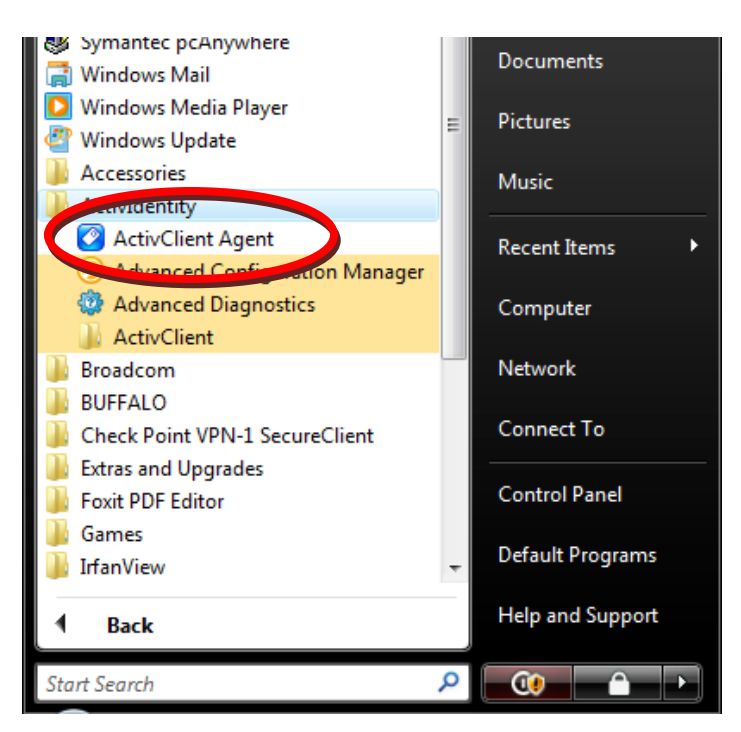

2. For Smart Card / card reader users, plug your card reader into your computer, then put your card into the reader (card should be oriented with chip up and into the reader) – OR – plug your ActivKey SIM token into your computer.

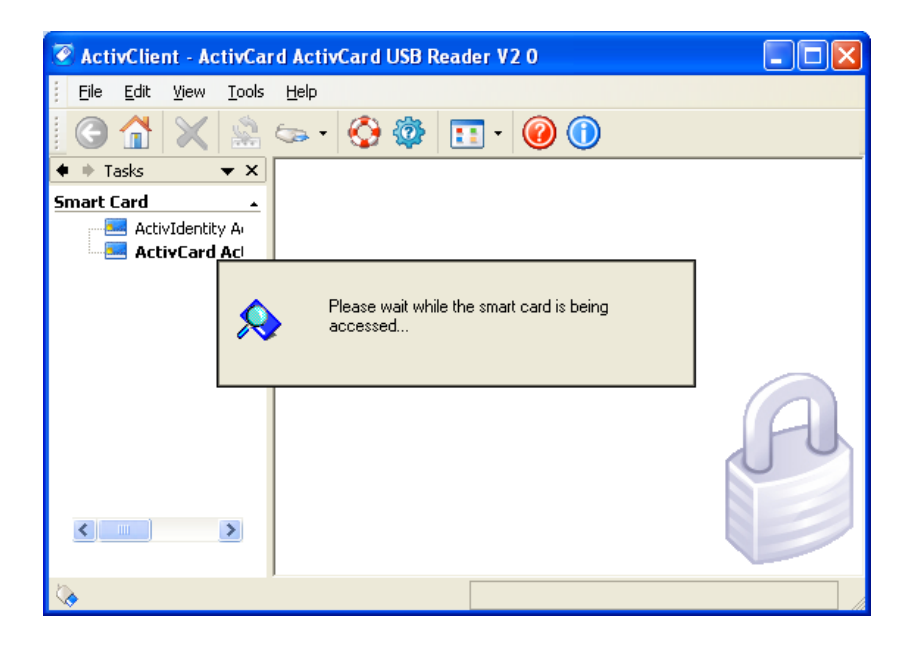

3. On the ActivClient User Console menu bar, select **Tools -> New Card...** (*NOTE: The ActivKey SIM token acts like a card with a built in card reader. ActivClient will always refer to a "Card" even if you have an ActivKey SIM token.*)

| 🖉 ActivClient - Ac       | tivCard ActivCard USB Reader V2 0               |
|--------------------------|-------------------------------------------------|
| <u> </u>                 | Tools Help                                      |
|                          | New Card                                        |
| Tasks                    | 🕍 Change PIN Ctrl+E                             |
| Smart Card               | Inlock Card                                     |
| ActivIdentit             | Reset Card                                      |
| 🖃 🎫 ActivCard            | View Unlock Code                                |
| 🎰 🎦 Smart C              | Advanced                                        |
| l                        | Edition                                         |
|                          |                                                 |
|                          | A                                               |
|                          |                                                 |
| 🔖 Initialize the smart o | ard Technical information about this smart card |

4. Assign a PIN to the new smart card or token, then click the **Next** > button (*We* recommend that you follow the DoD's PIN rules for the Common Access Cards (CACs), which is an all numeric PIN with a minimum of 6 and maximum of 8 numbers.)

| 🐺 ActivClient - PIN Initial  | ization Tool 🛛 🛛 💽                                                                                                    |  |
|------------------------------|----------------------------------------------------------------------------------------------------|--|
| Actividentity<br>ActivClient | Enter the PIN code you want to use and click Next to start<br>the initialization process.<br><u>P</u> IN code: ••••••<br><u>C</u> onfirm: ••••••                                                                                                 |  |
|                              | Your new PIN must satisfy the following conditions:         Image: Must contain at least 6 characters         Image: Must not exceed 25 characters         Image: Must not be too simple (e. g. 1234)         Image: Must be correctly confirmed |  |
|                              | < Back Dext > Cancel                                                                                                    |  |

5. After a few seconds, you will be presented with an Unlock Code. It is very important to record the Unlock Code and then store it someplace safe (and away from your smart card or token). (*i.e. Write the Unlock Code down now Please note that the Unlock Code is a 16 digit hexadecimal number. Valid characters are 0-9 and A-F; there are no letter "O"s, for example and be careful not to mistake a "B" for an "8" and vice-versa, etc.) Then click the Finish button.* 

| 🐺 ActivClient - PIN Initial  | ization Tool                                                                                                    |  |
|------------------------------|----------------------------------------------------------------------------------------------------|--|
| Actividentity<br>ActivClient | Your smart card PIN has been initialized successfully.<br>Here is your unlock code. Write it down and store it in a<br>safe place.<br>To the future, if you enter too many incorrect PIN's, your |  |
|                              | In the rotatic, if you once too many incorrect rars, you card will lock. In this case, you will need this unlock code to use your card again.         Unlock Code:       2CAA-AD83-8798-CA01     |  |
|                              | To close this wizard, click Finish.                                                                                                    |  |
|                              | < Back Next > Finish                                                                                                    |  |

6. Your card or ActivKey SIM is now initialized and ready for a certificate key pair

| 😨 ActivClient - ActivCa                                                   | d ActivCard USB Reader V2 0                 |   |
|---------------------------------------------------------------------------|---------------------------------------------|---|
| <u> </u>                                                                  | Help                                        |   |
| 🛛 🕑 🟦 🗶 🏩                                                                 | 🆘 • 🔇 🕸 🛅 • 🮯 🕕                             |   |
| 🔹 🔶 Tasks 🛛 👻 🗙                                                           |                                             |   |
| Smart Card     ▲       ActivIdentity ActivKey S       ActivCard ActivCard | Smart Card<br>Info                          |   |
|                                                                           |                                             | A |
|                                                                           | Technic Information should be available     |   |
| <b>\</b>                                                                  | Technical information about this smart card |   |

7. To protect yourself from inadvertently deleting your certificate in the future, start the ActivClient Advanced Configuration Manager

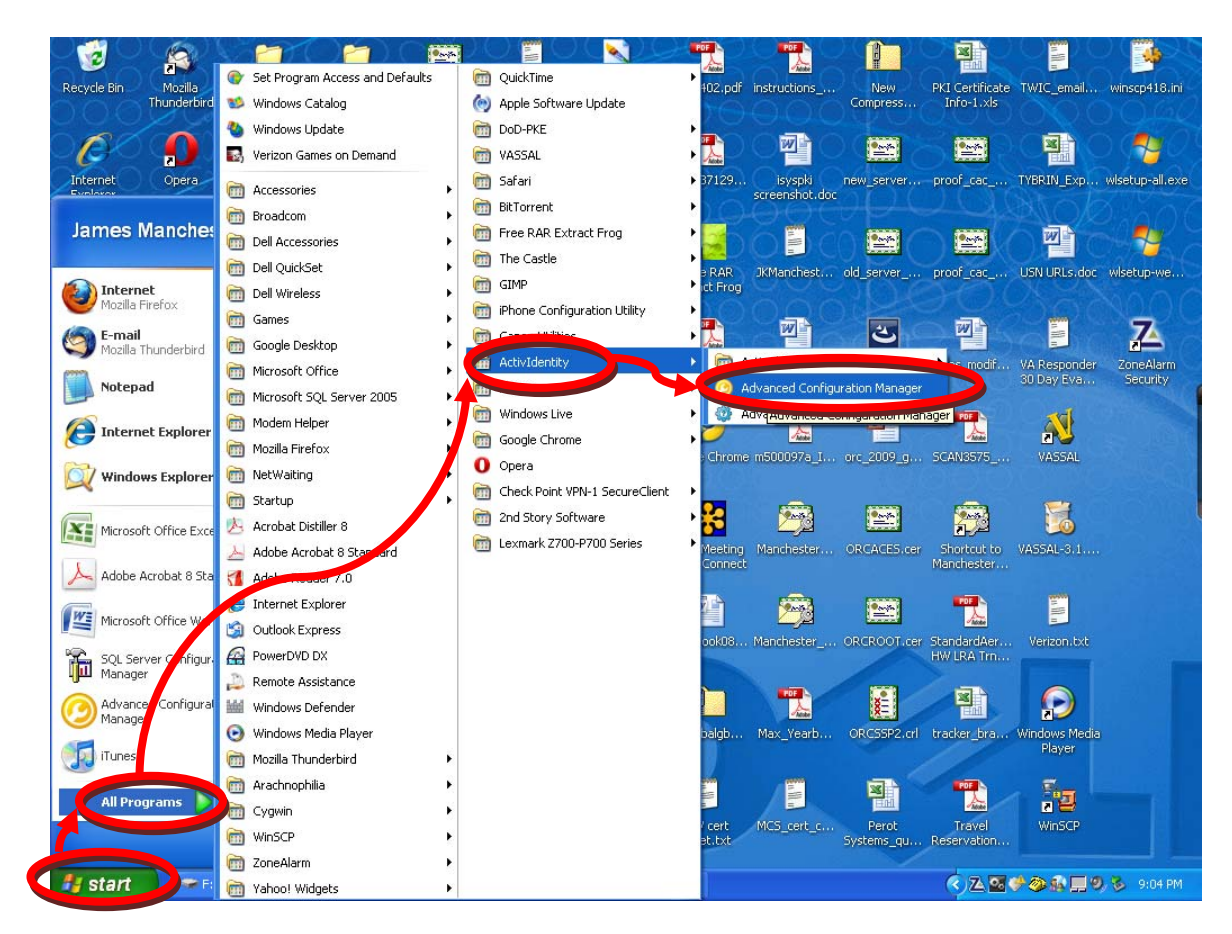

8. At the ActivClient Welcome box, click OK

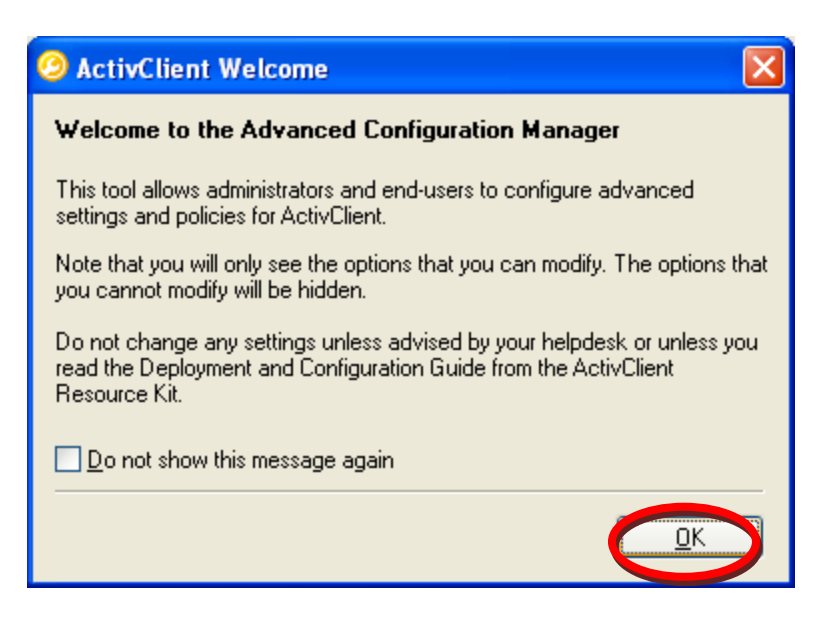

9. On the Advanced Configuration Manager dialog box select User Console in the left hand pane.

| ActivClient - Advanced                                                                                                    | onfiguration Manager                                                                                                    | ?                                                    | X |
|----------------------------------------------------------------------------------------------------|----------------------------------------------------------------------------------------------------|------------------------------------------------------|---|
| Actividentity<br>ActivClient®                                                                                                    |                                                                                                    |                                                      |   |
| <ul> <li>Advanced Configuration</li> <li>Card Removal Behavior</li> <li>Certificate Availability</li> <li>PIN Management</li> <li>Notifications Manageme</li> <li>PIN Caching Service</li> <li>List Michae</li> <li>User Console</li> <li>Advanced Diagnostics</li> <li>Logging</li> <li>Terminal Services</li> <li>Performance Optimizatic</li> <li>Smart Card</li> <li>Devices</li> </ul> | Advanced Configuration                                                                                                    |                                                      |   |
|                                                                                                    | Property Card Removal Behavior Behavior when the card is removed Certificate Availability Make certificates available to Windows on card insertion Remove certificates from Windows on logoff Remove certificates from Windows on smart card removal Display Certificate replacement warning Configure Windows EFS with smart card certificate | Value<br>lock screen<br>Yes<br>No<br>No<br>No<br>Yes |   |
|                                                                                                    | <u></u> K                                                                                                    | Cancel Apply                                         |   |

10. In the User Console section find "Allow deletion of user certificates"

| ActivClient - Advanced                                                                                        | Configuration Manager                      | [            | 2× |
|----------------------------------------------------------------------------------------------------|--------------------------------------------|--------------|----|
| Actividentity<br>ActivClient®                                                                                 |                                            |              |    |
| <ul> <li>Advanced Configuration</li> <li>Card Removal Behavior</li> </ul>                                     | User Console                               |              |    |
| Certificate Availability                                                                                      | Property                                   | Value        |    |
| PIN Management                                                                                                | 🗆 User Console                             |              | ~  |
| Notifications Manageme                                                                                        | Display CA certificates folder             | Yes          |    |
| PIN Caching Service                                                                                           | Display reader selection list              | Yes          |    |
| Login Window                                                                                                  | Display the Arbon of Capfiguration Manager | Yes          |    |
| ActivClient Agent (Suste                                                                                      | Allow deletion of user certificates        | Yes          |    |
|                                                                                                    | Display my commonwes rolder                | Yes          |    |
| Advanced Dragnostics     Logging     Terminal Services     Performance Optimizatic     Smart Card     Devices | Display the Smart Card Info icon           | Yes          |    |
|                                                                                                    | Services Display My Personal Info          | Yes          | ~  |
|                                                                                                    | User Console                               |              |    |
|                                                                                                    | (                                          | Cancel Apply |    |

11. Change the selected value from "Yes" to "No"

| ActivClient - Advanced                                                                                                    | Configuration Manager                                                                                                    | ? 🛛                                           |
|----------------------------------------------------------------------------------------------------|----------------------------------------------------------------------------------------------------|-----------------------------------------------|
| Actividentity<br>ActivClient®                                                                                                    |                                                                                                    |                                               |
| Advanced Configuration<br>— Card Removal Behavior                                                                                                    | User Console                                                                                                    |                                               |
| Certificate Availability                                                                                                    | Property                                                                                                    | Value                                         |
| <ul> <li>PIN Management</li> <li>Notifications Manageme</li> <li>PIN Caching Service</li> <li>Login Window</li> <li>User Console</li> <li>ActivClient Agent (Syste</li> <li>Advanced Diagnostics</li> <li>Logging</li> <li>Terminal Services</li> <li>Performance Optimizatic</li> <li>Smart Card</li> <li>Devices</li> </ul> | User Console     Display CA certificates folder     Display reader selection list     Display the Advanced Configuration Manager     Allow deletion of user certificates     Display My Certificates folder     Display the Smart Card Info icon     Display My Personal Info | Yes<br>Yes<br>Yes<br>Yes<br>Yes<br>Yes<br>Yes |
|                                                                                                    | Allow deletion of user certificates<br>Allows users to delete user certificates.                                                                                                    |                                               |
|                                                                                                    |                                                                                                    | OK Cancel Apply                               |

12. Click the **Apply** button, then click the **OK** button

| ActivClient - Advanced                             | Configuration Manager                                                            | ? 🛛                                   |
|----------------------------------------------------|----------------------------------------------------------------------------------|---------------------------------------|
| Actividentity<br>ActivClient®                      |                                                                                  |                                       |
| Advanced Configuration                             | User Console                                                                     |                                       |
| - Certificate Availability                         | Property                                                                         | Value                                 |
| PIN Management                                     | User Console                                                                     | · · · · · · · · · · · · · · · · · · · |
| Notifications Manageme                             | Display CA certificates folder                                                   | Yes                                   |
| PIN Caching Service                                | Display reader selection list                                                    | Yes                                   |
| Login Window                                       | Display the Advanced Configuration Manager                                       | Yes                                   |
| ActivClient Agent (Suste                           | Allow deletion of user certificates                                              | No 💌                                  |
| Advanced Diagnostics                               | Display My Certificates folder                                                   | Yes                                   |
|                                                    | Display the Smart Card Info icon                                                 | Yes                                   |
| - Terminal Services                                | Display My Personal Info                                                         | Yes 🗸                                 |
| Performance Optimizatic     Smart Card     Devices | Allow deletion of user certificates<br>Allows users to delete user certificates. |                                       |
|                                                    |                                                                                  |                                       |

13. Click the OK button and restart your computer as soon as possible.

|                                                               | 1.00 |
|---------------------------------------------------------------|------|
| The changes you made require a reboot to be taken into accoun |      |
| ОК                                                            |      |